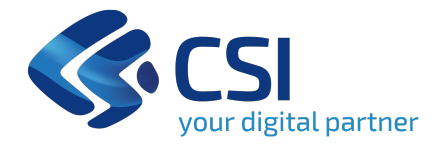

# **MUDE Open Sismica**

Presentazione Denunce Strutturali e adempimenti successivi su MUDE Open

11-12/06/2024

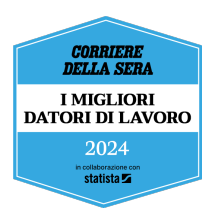

## Che cosa vedremo

- Cronoprogramma=> date da ricordare
- MUDE Open-la scrivania del Richiedente
  - accesso al sistema e accreditamento
  - rubrica-gestione soggetti
  - concetti di fascicolo/istanza/pratica
  - creazione istanza
  - gestione collaborativa
  - gli step di compilazione
  - allegati
  - particolarità DS
  - deposito istanza
  - notifiche
  - adempimenti successivi
  - che cosa è stato importato da ARCAEOS

## **Cronoprogramma – Date da ricordare**

- da lunedì **17 giugno** compreso: fermo servizio di ARCAEOS quindi interruzione della presentazione di DS (denuncia strutturale) e adempimenti successivi
- da lunedì **1 luglio**: riapertura del servizio per la presentazione delle DS e adempimenti successivi su MUDE Open
- sarà possibile presentare anche gli adempimenti successivi delle denunce presentate su ARCAEOS
- rimarrà invariata la modalità di presentazione degli adempimenti successivi per le pratiche strutturali in corso e depositate in formato cartaceo, o trasmesse in formato digitale via PEC, per il settore sismico sino al 30.09.2019 e per gli altri UTR sino al 25.04.2021: i procedimenti in corso alle suddette date si concludono secondo le modalità previste dalle disposizioni vigenti al momento della denuncia iniziale

Si ribadisce che per tutte le OOPP soggette al Dlgs 36/23, ai sensi dell'art. 42 c. 3 il deposito sul portale AINOP accompagnato dalla validazione, assolve *a tutti gli obblighi di deposito e di autorizzazione per le costruzioni in zone sismiche, nonché di denuncia dei lavori all'ufficio del genio civile*.

Restano soggette a deposito sul portale Mude Open Sismica le opere private, o pubbliche con bando dell'affidamento lavori pubblicato prima del 1ºluglio 2023, relative ad interventi di cui all'allegato A, elenco A1 della DGR 10-4161/2021. Non è previsto il doppio deposito.

# MUDE Open – la Scrivania del Richiedente (1)

I soggetti titolati presentano le Denunce strutturali e gli adempimenti successivi su MUDE Open:

accesso dal portale <u>www.mude.piemonte.it</u> => sezione Richiedenti=>ACCESSO AL SERVIZIO=>Accesso alla scrivania del richiedente

accesso tramite SPID-CIE-Certificato CNS

- oltre 500 utenti che avevano presentato DS su ARCAEOS sono utenti già accreditati su MUDEOpen
- per i restanti (poco più di 100) sono stati migrati i dati e sarà sufficiente accettare la liberatoria e completare eventuali dati mancanti

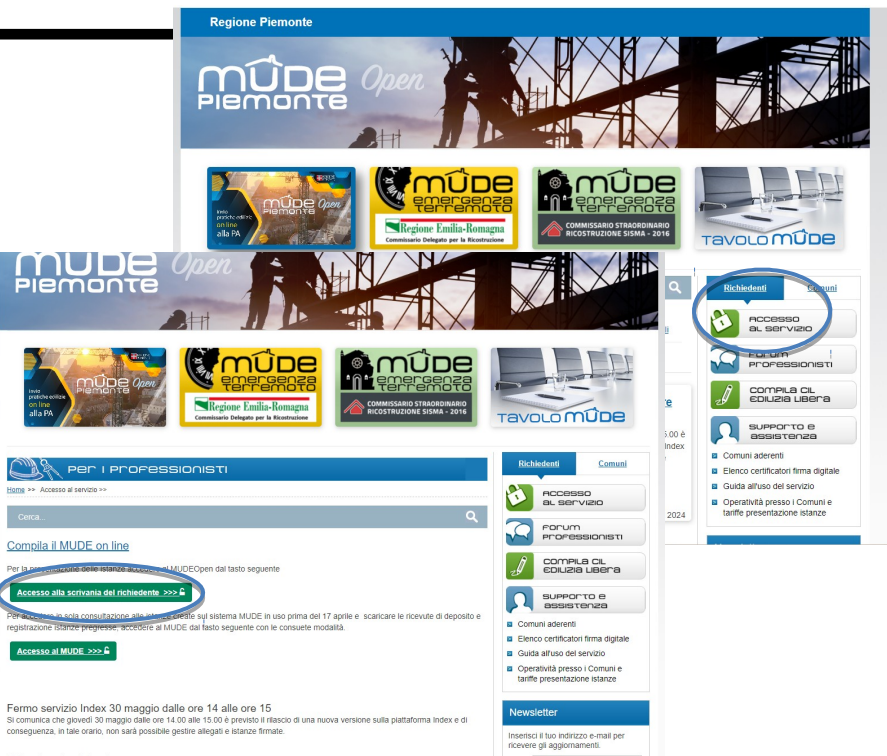

per tutti sono state migrate le DS e adempimenti con relativi Allegati già trasmessi agli UTR, che potranno quindi essere consultati sulla Scrivania

# MUDE Open – la Scrivania del Richiedente (2)

- Compilazione delle istanze assistita e controllata
- Gestione automatica della relazione fra DS, eventuali varianti strutturali o parziali e adempimenti successivi – concetti di fascicolo, istanza e pratica
- Controllo di congruenza fra le istanze figlie presentabili all'interno di un fascicolo in relazione alle istanze registrate da PA presenti
- Ereditarietà dei dati fra istanze padre e figlie all'interno del fascicolo
- Verifica dei dati della Relazione illustrativa e loro memorizzazione nella base dati per consentire automatismo di alcuni passaggi (es. smistamento in controllo formale/presa d'atto o controllo a campione)
- Verifica degli allegati richiesti in base al tipo di istanza e alle dichiarazioni in essa contenute
- Verifica della presenza e della validità della firma digitale all'interno delle istanze
- Gestione della rubrica soggetti per il loro inserimento all'interno delle istanze
- Sezione Notifiche per la consultazione delle comunicazioni relative all'istanza depositata sia di sistema (cambi di stato) sia da parte della PA competente (ad es. Richiesta di integrazione documentale)

#### Accesso al sistema e accreditamento

.

•

🔇 Comunicazione e immagine – Int 🗙 🛛 🏹 Zimbra: In arrivo (1428) × S ~ (2000×4172) × 🚺 MUDE × + ø ×  $\leftarrow \rightarrow C \land \land$  A Non sicuro https://tst-mudeopen-fo-rp.nivolapiemonte.it/mudeopen/#/home Q 10 to ÷ 📙 inspire 📙 utilità 📙 applicativi 🎬 Dashboard - CSI Pi... 🔇 Home 💪 Google 🎁 TEAMS 🔇 regio 🔇 App Suite. Portale 🚱 TEST Mude Piemonte 🔇 DEMO BE Mude Pie... 🔞 FO MUDEOPEN 🔞 BO MUDEOPEN » Altri Preferiti 命 Mude Accesso con SPID, CIE, Certificato 📀 Comunicazione e immagine – Int 🗙 🛛 🌄 Zimbra: Inviato (23) × S ~ (2000×4172) × 🔯 MUDE × + v – 0 × CNS 🗧 🔶 🖸 🛕 Non sicuro | https://tst-mudeopen-fo-rp.nivolapiemonte.it/mudeopen/#/accreditamento ÷ \* 🗆 🕥 Q 12 A 📙 inspire 📕 utilità 📕 applicativi 🍟 Dashboard - CSI Pi... 🔇 Home 💪 Google 🎁 TEAMS 🍕 regio 🦿 App Suite. Portale 📀 TEST Mude Piemonte 🎅 DEMO BE Mude Pie... 🚺 FO MUDEOPEN 🚺 BO MUDEOPEN » 📃 Altri Preferiti Modello unico digitale pe යි Mude ? 🛕 🚥 Accreditamento in Dati personali A Home autonomia Codice fiscale: AAAAAA00A111000Q (B) Dati personali (f) Dati personali compilando il set E Rubrica soggetti minimo di dati ovo fascicol Si richiede gentilmente di indicare le informazioni necessarie per l'accreditamento al "MUDE". \* Campo obbligatorio richiesti Dati anagrafici Notifiche \*Cognome \*Nome CSI PIEMONTE DEMO 28 \*Sesso \*Data di nascita \*Stato di nascita ITALIA Maschile • 02/01/1980 . \*Provincia di nascita \*Comune di nascita **REGIONE** NAPOLI ARZANO a | ۰ PIEMONTE \*Telefono/cellulare 1 Telefono/cellulare 2 333567890 Inserisci il numero Accessibilità Note legali e priva \*E-mail Domicilio digitale (PEC) maildiprova@gmail.com prova@pec.it Iocandina.jpg 🗐 ми Dati della partita iva Stato comunitario/estero Partita IVA Partita IVA estera Scrivi qui per eseguire la ricerca MUDEOPEN- Rel....docx ^ 😣 MUDERestructura.ppt 📃 locandina.jpg MUDE1.ppt 📔 logo\_2022\_quadric....jpg Tabelle FAB\_FABBR....xlsx ^ Mostra tutto ~ Ŧ Scrivi qui per eseguire la ricerca × ö Collegamenti へ 物 (4)) 17/11/2022

# Rubrica – Gestione soggetti (1)

I dati dei soggetti che devono essere inseriti nelle istanze (clienti, collaboratori, imprese...) possono essere inseriti nella RUBRICA prima di compilare l'istanza oppure direttamente mentre si compila l'istanza

•Gestione di persona fisica e persona giuridica e relativo rappresentante: ricerca dei soggetti già inseriti e inserimento dei nuovi soggetti

•Inserimento del set minimo di informazioni richieste => controlli aggiuntivi in sede di compilazione istanza

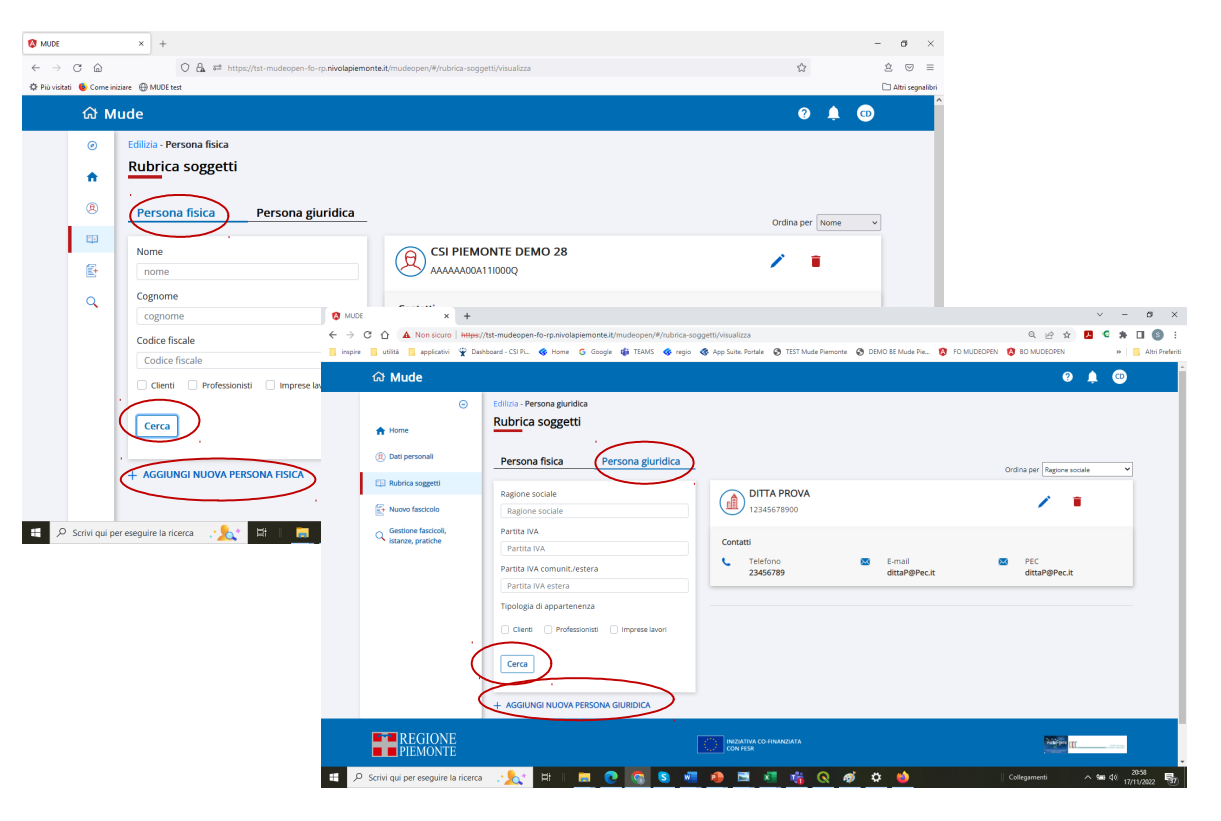

## Rubrica – Gestione soggetti (2)

•Categorizzazione dei soggetti: quando si inseriscono i dati è possibile specificare se il soggetto inserito è cliente, professionista o impresa lavori

•Questa categoria può essere usata per facilitare le ricerche

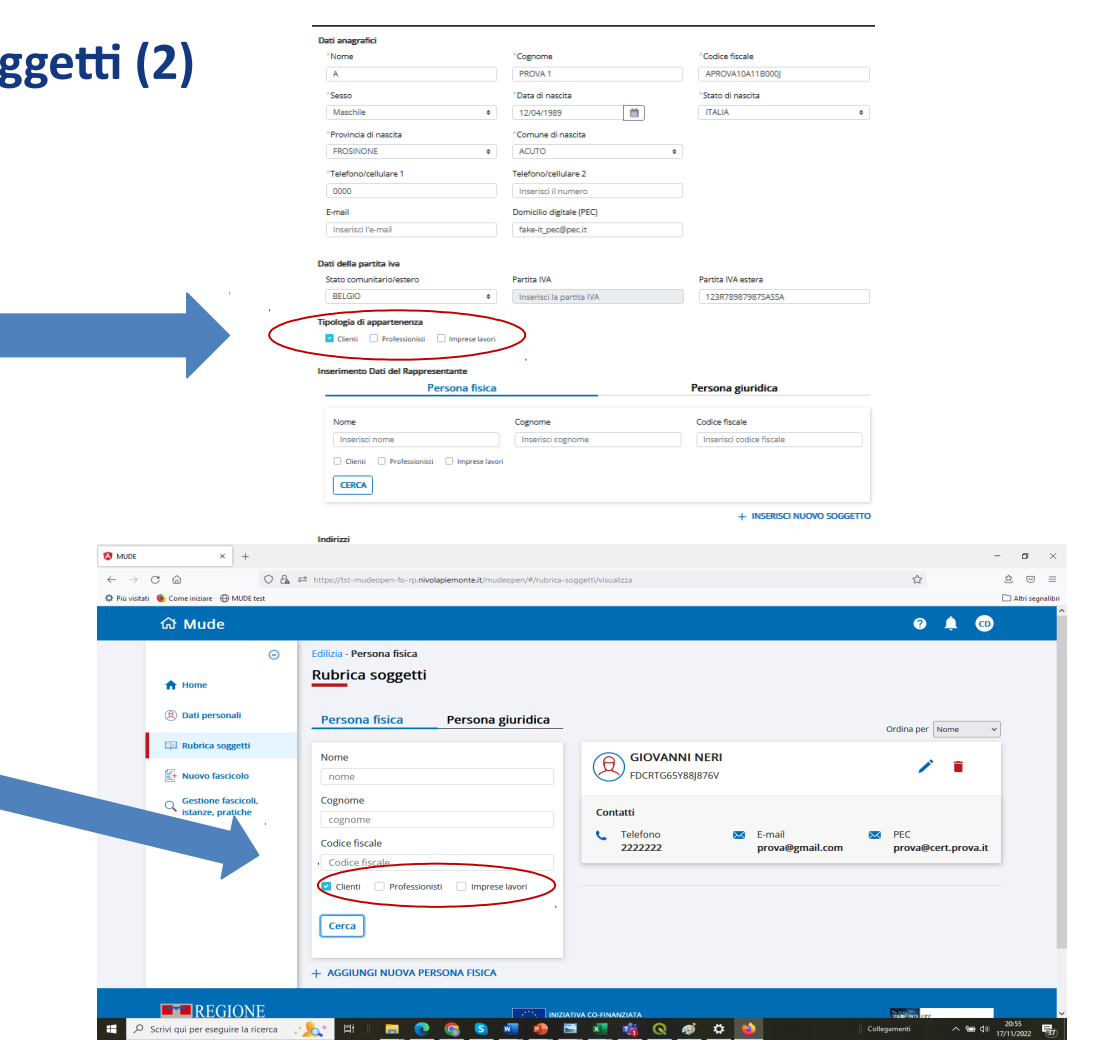

## FASCICOLI, ISTANZE, PRATICHE

funzionalità di ricerca per ricercare fascicoli, istanze, pratiche secondo diversi criteri di ricerca

Ricerca fascicoli: dagli elenchi di fascicoli risultato della ricerca accesso alle funzionalità di:

- visualizzazione/modifica/cancellazione di • fascicolo o istanza
- creazione nuove istanze in fascicoli esistenti
- abilitazione per la gestione collaborativa ۰ sul fascicolo

0.00

O Mud

A Home

D Rubrice speer

👔 Nuovo fascico Gestione pratiche

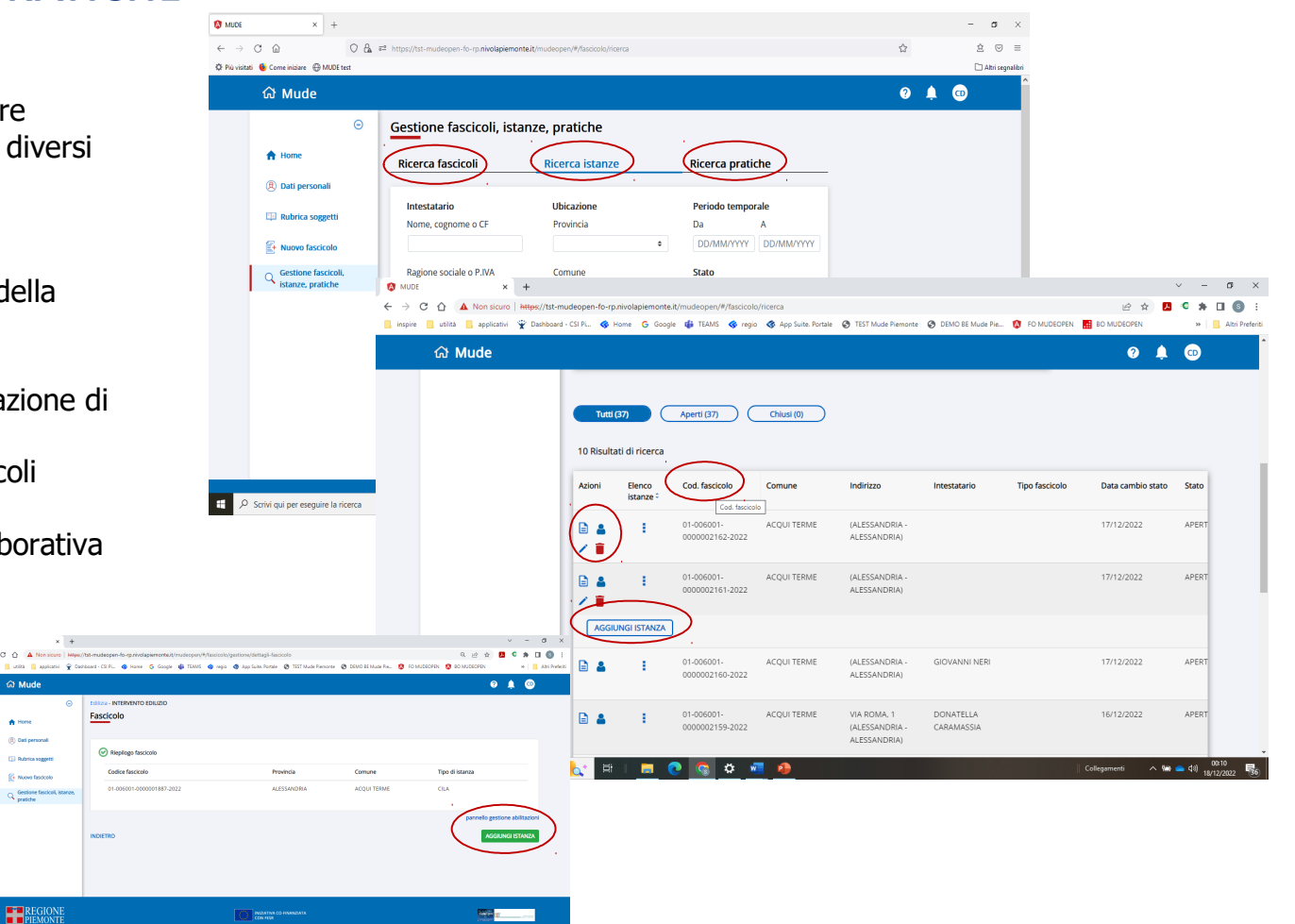

## **GESTIONE FASCICOLI, ISTANZE, PRATICHE**

Ricerca istanze: dagli elenchi di ist risultato della ricerca accesso alle funzionalità di:

- visualizzazione/modifica/cancel istanza
- abilitazione per la gestione colla • sull'istanza

යි Mude

A Non sicuro https://tst-mudeopen-fo 🔜 utilità 📃 annicativi 🐨 Darbhoard - CSLRi 🔗 b

🔕 MUDE C 0

.

P Scrivi qui per eseguire la ricerca

|                                                                                                    | 🔇 MUDE × +                                                                   |                                                                                                    |                                                        |                                                                           |                                  |                     | – a ×                                                |                    |                            |
|----------------------------------------------------------------------------------------------------|------------------------------------------------------------------------------|----------------------------------------------------------------------------------------------------|--------------------------------------------------------|---------------------------------------------------------------------------|----------------------------------|---------------------|------------------------------------------------------|--------------------|----------------------------|
|                                                                                                    | $\leftarrow \rightarrow \mathbb{C}$ (c) (c) (c) (c) (c) (c) (c) (c) (c) (c)  | a <sup>2</sup> https://tst-mudeopen-fo-rp. <b>nivolapiem</b>                                                                                                    | iteit/mudeopen/#/fascicolo/ricerca                     |                                                                           |                                  | 습                   |                                                      |                    |                            |
|                                                                                                    | යි Mude                                                                      |                                                                                                    |                                                        |                                                                           |                                  | 0 🌲                 | •                                                    |                    |                            |
| hi di istanze<br>so alle                                                                                                    | <ul> <li>A Home</li> <li>Bati personali</li> <li>Rubrica soggetti</li> </ul> | Gestione fascicoli, ist<br>Ricerca fascicoli                                                                                                    | Ricerca istanze                                        | Ricerca pratiche<br>Periodo temporale                                     | <b>)</b>                         |                     |                                                      |                    |                            |
| cancellazione di                                                                                                    | Suovo fascicolo<br>Gestione fascicoli,<br>istanze, pratiche                  | Nome, cognome o CF       Image: State of the state of the state of th | +  https://tst-mudeopen-fo-rp.nivo  Dashboard - CSI Pi | Da A                                                                      | rca<br>App Suite. Portale 📀 TEST | T Mude Piemonte 📀 D | DEMO BE Mude Pie 🔇 FC                                | D MUDEOPEN 📑 BO MU | マー<br>ピ☆ 見 C ま<br>DEOPEN » |
| ne collaborativa                                                                                                    |                                                                              | යි Mude                                                                                                    |                                                        |                                                                           |                                  |                     |                                                      |                    | 0 🌲 🗊                      |
|                                                                                                    |                                                                              |                                                                                                    | 10 Risultati d<br>Azioni C                             | i ricerca<br>Cod. istanza Tipo istanza                                    | Intestatario                     | Comune              | Indirizzo                                            | Stato.             | Data cambio stato          |
|                                                                                                    |                                                                              |                                                                                                    |                                                        | 11-006001- Comunicazione d<br>1000003283-2022 Inizio Lavori<br>Asseverata | i DONATELLA<br>CARAMASSIA        | ACQUI TERME         | CALLE san sisto, 3<br>(ALESSANDRIA -<br>ALESSANDRIA) | BOZZA              | 18/12/2022                 |
| tat-mudeopen-fo-rp.nivolapiemonte.it/mudeopen/#/facicolo/iricerca<br>board - C9 P ♦ Home & Google ∰ TEANS ♦ regio ♦ App Suite Portale ♦ TEST M. | ide Piermonte 🔞 DEMO BE Mude Pie 🔞 FO MUDES                                  | · -<br>윤 ☆ 🚨 🗣 🖬<br>DPEN 🚮 BO MUDEOPEN * 📘                                                                                                    | © :<br>Utri Prefenti                                   | 11-006001- Comunicazione d<br>1000003742-2022 Inizio Lavori<br>Asseverata | i GIOVANNI NERI                  | ACQUI TERME         |                                                      | BOZZA              | 17/12/2022                 |
| azioni istanza<br>rire i campi obbligatori                                                                                                    |                                                                              | ×<br>9 ¥ @                                                                                                    |                                                        | 11-006001- Comunicazione d<br>1000003736-2022 Inizio Lavori<br>Asseverata | I DONATELLA<br>CARAMASSIA        | ACQUI TERME         | VIA ROMA, 1<br>(ALESSANDRIA -<br>ALESSANDRIA)        | BOZZA              | 16/12/2022                 |
| rtenti abilitati<br>c Cognome :                                                                                                    | Codice fiscale -                                                             | ta cambio stato                                                                                                    |                                                        | 11-006001- Comunicazione d<br>1000003584-2022 Inizio Lavori<br>Asseverata | i GIOVANNI NERI                  | ACQUI TERME         |                                                      | BOZZA              | 25/11/2022                 |
| MONTE DEMO 28<br>© Creatore dell'istanza con PM obbligatorio                                                                                    | AAAAAA00A111000Q                                                             | /12/2022                                                                                                    |                                                        | 11-006001- Comunicazione d<br>1000003485-2022 Inizio Lavori<br>Asseverata |                                  | ACQUI TERME         |                                                      | BOZZA              | 17/11/2022                 |
| Is PMIRUP (oboligatorio)                                                                                                    | + AGGIUNGI ABILI                                                             | TAZIONE /12/2022                                                                                                    |                                                        | 11-006001- Comunicazione d<br>1000003412-2022 Inizio Lavori<br>Asseverata | i SERENA AZZURRI                 | ACQUI TERME         | BELVEDERE<br>Panoramico, 23<br>(ALESSANDRIA -        | BOZZA              | 02/11/2022                 |
| LITA NUOVO SOGGETTO                                                                                                    |                                                                              | /11/2022                                                                                                    | <mark>.≵</mark>                                        | <u> </u>                                                                  | •                                |                     |                                                      | Collegamer         | ni ^ 🦦 📥 (18) 18           |

~ 📾 📥 40)

#### **Creazione Istanza**

L'istanza può essere creata in un nuovo fascicolo (DS) o in un fascicolo esistente (adempimenti successivi)

Articolazione in 4 branch per consentire presentazione da:

10 MUDE

- avente titolo
- rappresentante
- delegato
- delegato per la PA

Compilazione dei dati nello step 1 Presentatore

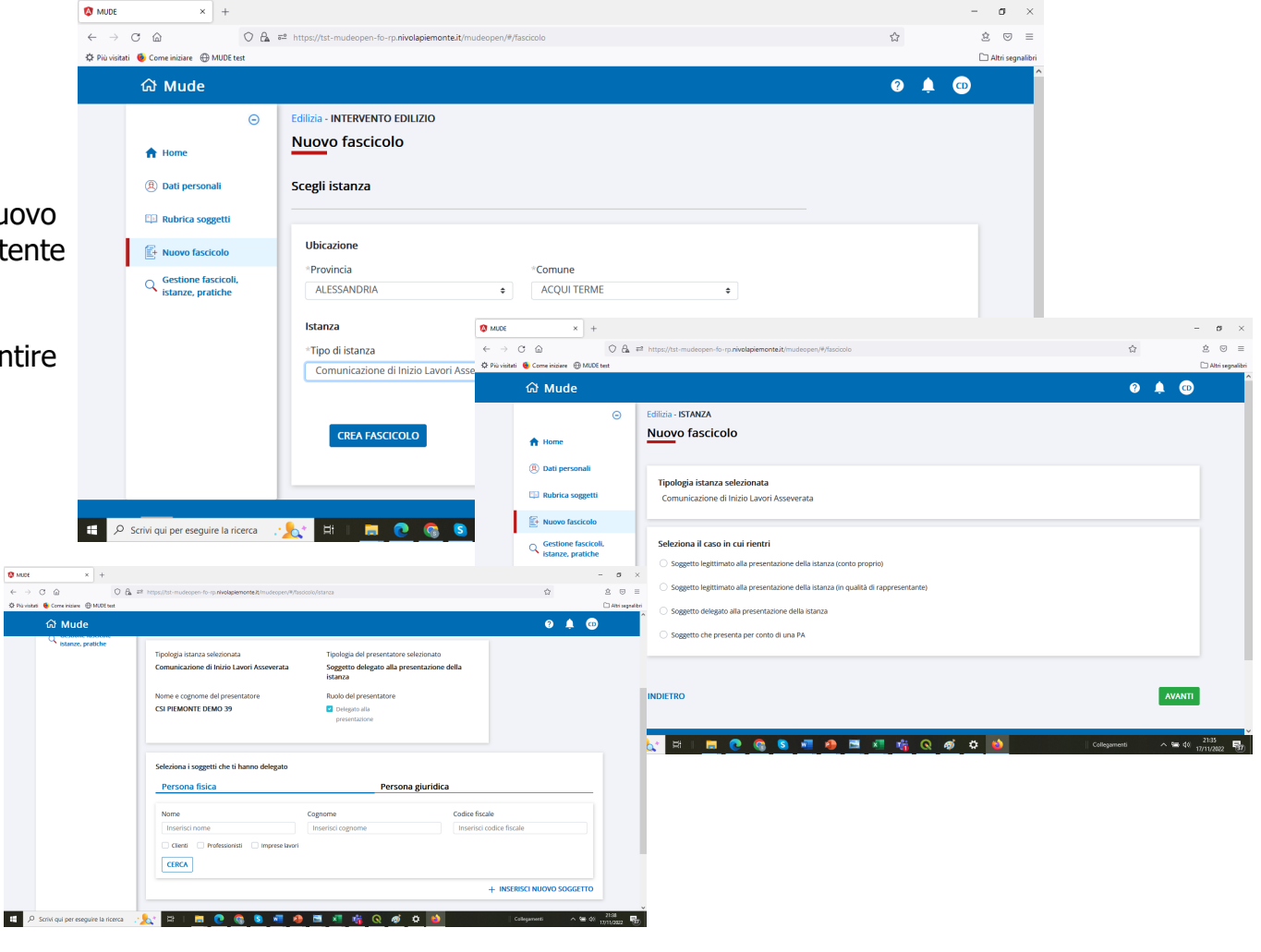

## Creazione istanza: soggetti coinvolti

Step2-Soggetti coinvolti: Inserimento dei soggetti secondo percorso guidato

- Selezione da rubrica o inserimento diretto
- Attribuzione dei ruoli
- gestione abilitazioni

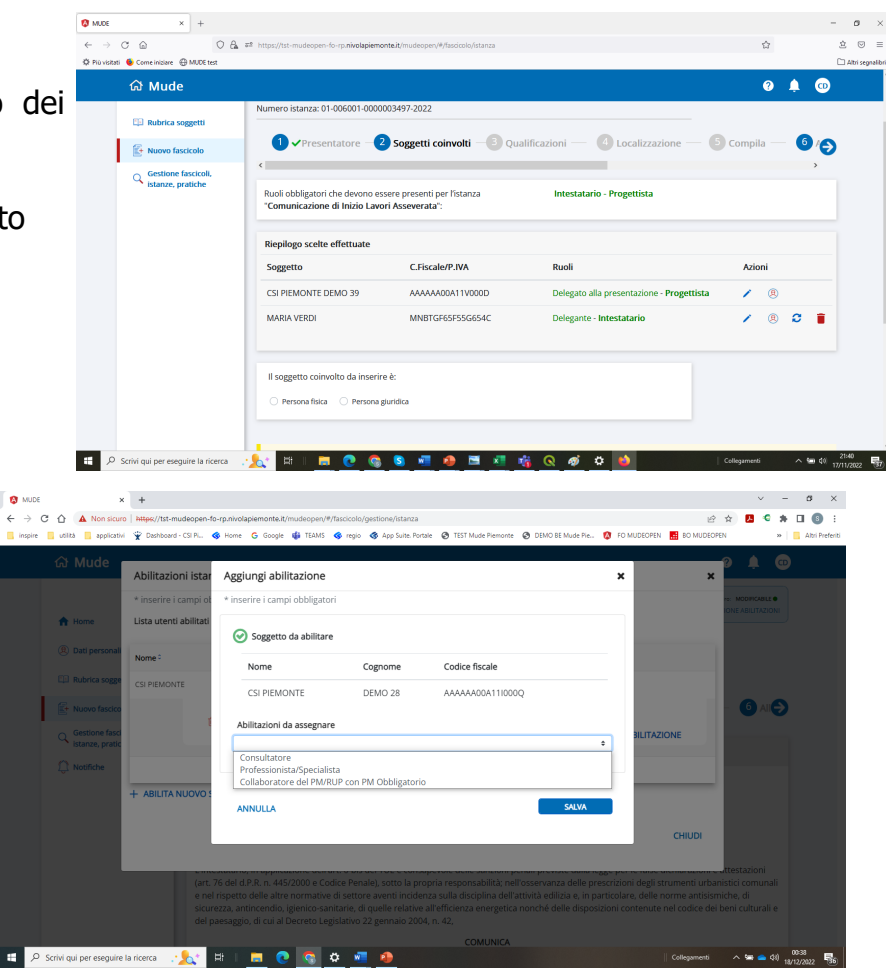

# **Gestione collaborativa**

- Il pannello Gestione abilitazioni può essere utilizzato per attribuire abilitazioni a eventuali collaboratori o altri professionisti (che devono prima essersi accreditati al sistema) per la compilazione e/o consultazione dell'istanza
- Il pannello Gestione abilitazioni può essere attivato anche dalla apposita icona che compare nella lista istanze successive all'effettuazione di una ricerca
- La funzionalità è stata personalizzata per la denuncia sismica: all'inserimento dei soggetti con ruolo Collaudatore e Direttore Lavori strutture, il sistema effettua automaticamente l'abilitazione di tali soggetti alla creazione di istanze nel fascicolo cui appartiene l'istanza

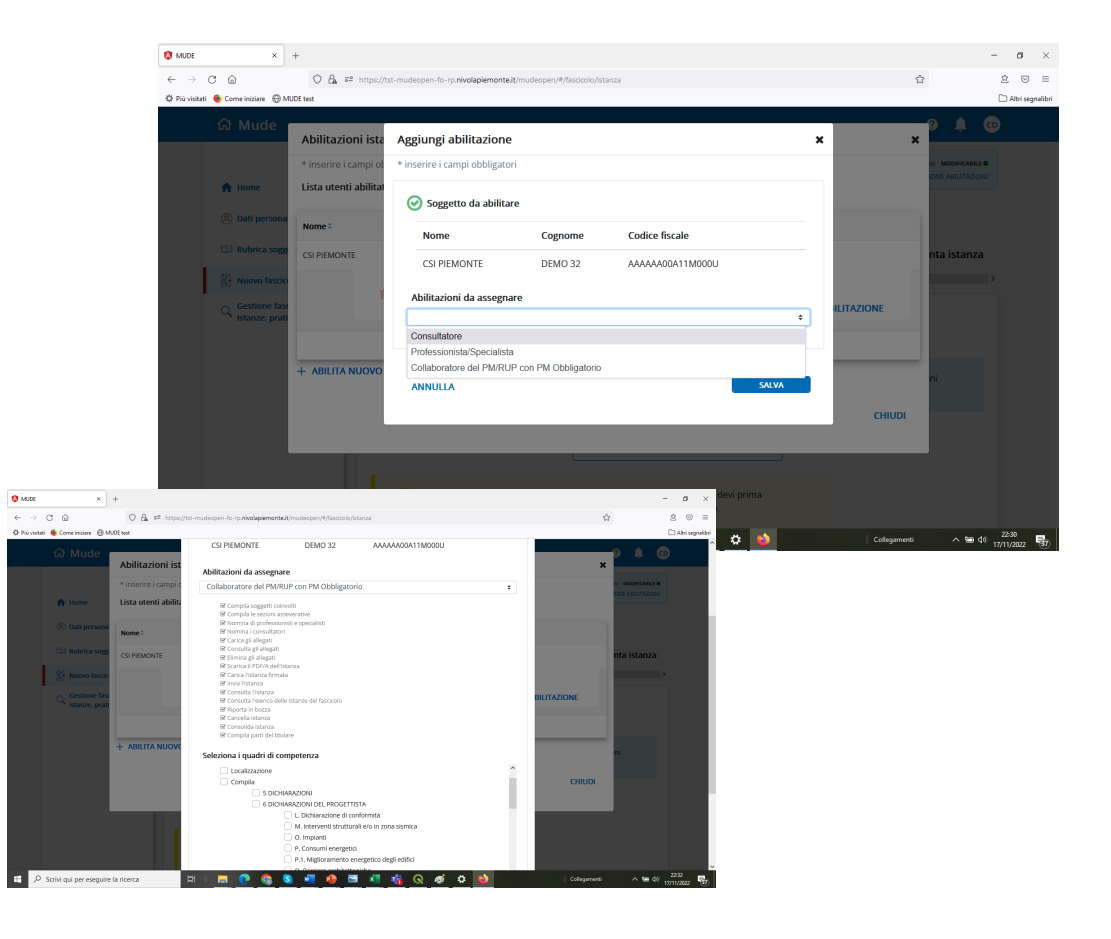

Occorre che i soggetti siano accreditati al sistema per poter operare nel fascicolo

# Gli step di compilazione

- La compilazione dell'istanza segue un percorso a step evidenziato nella parte superiore del video
- Per passare allo step successivo occorre completare la compilazione dello step corrente: solo a compilazione completata compare il tasto verde «Avanti» che immette nello step successivo. A step compilato compare anche la spunta verde a fianco del nome step
- Solo lo step Allegati può essere compilato in qualsiasi momento

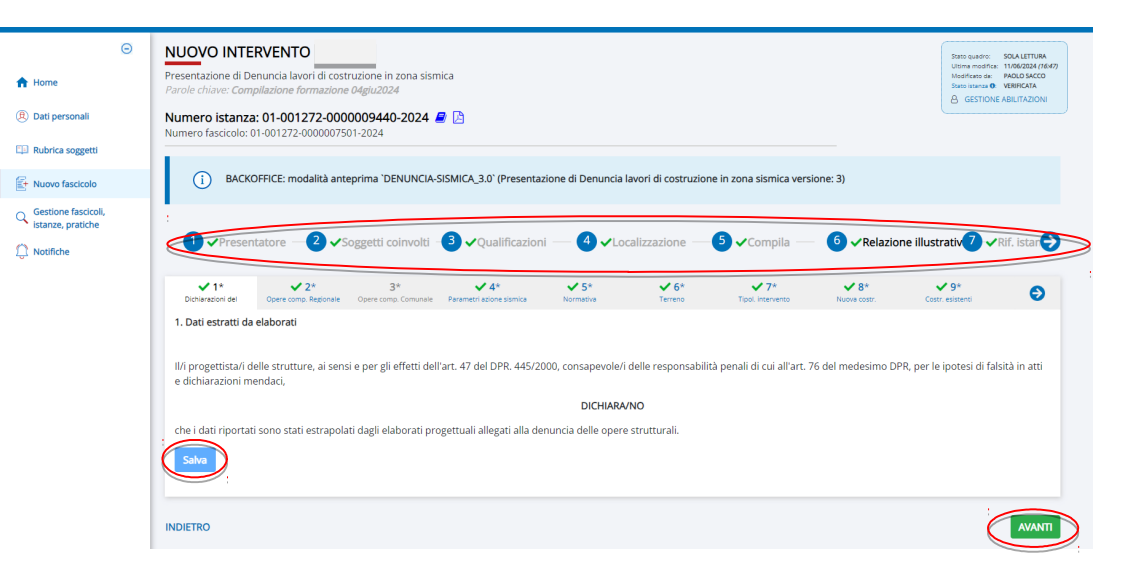

 All'interno dello stesso step è possibile compilare i singoli quadri che compongono lo step con l'ordine che si vuole; se si salva quanto inserito nel singolo quadro compare una spunta a fianco del nome del quadro che segnala che è già stato compilato

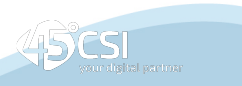

## Allegati

- quadro sempre compilabile
- controllo allegati obbligatori
- evidenza degli allegati già caricati per tipologia
- gestione allegati facoltativi ricorrenti

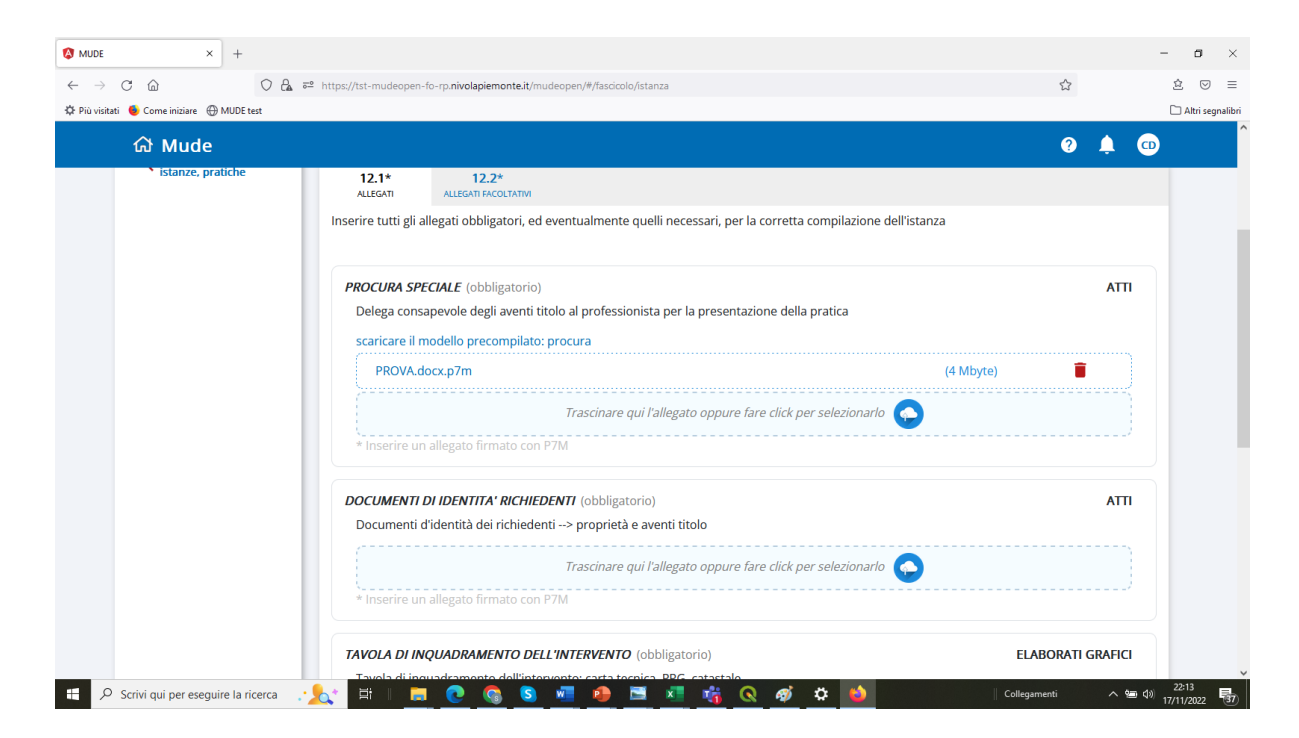

# Particolarità della DS

- Abilitazione automatica di collaudatore e direttore strutture a creare istanze nel fascicolo
- Procura speciale (solo per DS con procuratore)
- Liberatoria (per DS senza Procura Speciale e adempimenti successivi in caso variazione soggetti)
- Modelli da allegare per accettare anche firma olografa (nomina collaudatore e comunicazione costruttore)
- Georiferimento (coordinate del punto selezionato)

#### Deposito istanza

Proseguire la compilazione degli step successivi, caricare gli allegati richiesti, fino ad arrivare allo step Presenta istanza

Nello step Presenta istanza è necessario:

- scaricare il pdf per la visualizzazione di quanto compilato
- eseguire il consolidamento attraverso il tasto «Consolida istanza» che porta l'istanza in stato verificata
- firmare il pdf scaricato
- allegare il pdf dell'istanza firmato

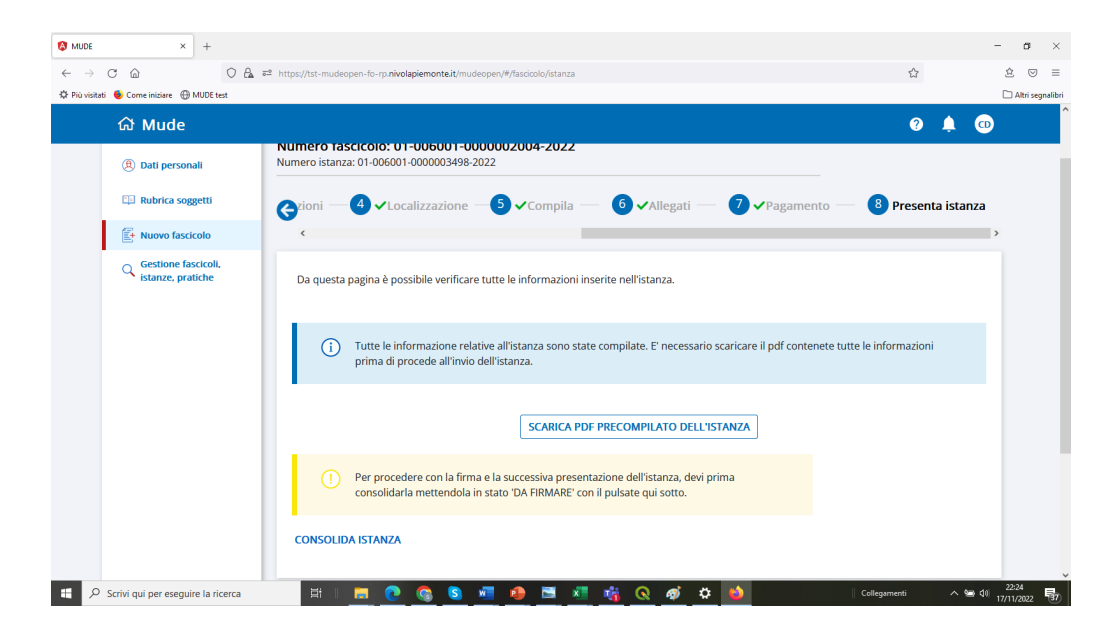

Una volta allegata l'istanza firmata compare il tasto «deposita» che permette di depositare presso lo sportello ricevente l'istanza firmata

Per modificare la compilazione dell'istanza dopo averla consolidata occorre selezionare l'icona «sblocca istanza» che compare nella lista istanze successiva all'effettuazione di una ricerca

#### Notifiche

- Sezione specifica per la ricerca e consultazione delle Notifiche ricevute
- Consultazione del dettaglio notifica e dell'istanza
- Consultazione dell'eventuale documento allegato alla Notifica

|                                   |                                             |                 | Ricerca        |                           |                                                                                               | _             |          |
|-----------------------------------|---------------------------------------------|-----------------|----------------|---------------------------|-----------------------------------------------------------------------------------------------|---------------|----------|
| Intestatario (Nome, cognome o CF) |                                             | Comune          |                | Codice Istanza            |                                                                                               |               |          |
| CERC                              | ·                                           |                 |                |                           | NUOVA RICERCA                                                                                 |               |          |
| Azioni Let                        | to İstanza                                  | Comune          | Mittente       | Tipo Notifica             | Oggetto                                                                                       | Data Notifica | Allegati |
| • • •                             | 01-001272-0000009449-2024<br>CLAUDIA GRASSO | TORINO (TORINO) | mittente       | Notifica per cambio stato | Cambio Stato: Numero Istanza<br>01-001272-0000009449-2024<br>Istanza REGISTRATA DA PA         | 07/06/2024    | No       |
|                                   | 01-001272-0000009449-2024<br>CLAUDIA GRASSO | TORINO (TORINO) | Amministratore | Notifica per cambio stato | Cambio Stato: Numero Istanza<br>01-001272-0000009449-2024<br>Istanza DEPOSITATA               | 07/06/2024    | No       |
| 2                                 | 01-001272-0000009444-2024<br>ALFREDO SCOTTI | TORINO (TORINO) | mittente       | Notifica per cambio stato | Cambio Stato: Numero Istanza<br>01-001272-0000009444-2024<br>Istanza INTEGRAZIONE<br>RICEVUTA | 06/06/2024    | No       |
| <b>S</b>                          | 01-001272-0000009447-2024<br>ALFREDO SCOTTI | TORINO (TORINO) | Amministratore | Notifica per cambio stato | Cambio Stato: Numero Istanza<br>01-001272-0000009447-2024                                     | 05/06/2024    | No       |

## Adempimenti successivi

- Inserimento nel medesimo fascicolo
- Gestione delle relazioni e dipendenze tra le istanze
- Scelta dei soggetti già presenti a livello di fascicolo

O NUCC

← → ♂ @

O Realized B Considering (DAURA යි Mude

> 🔯 Nuovo fascicol Gestione fascicol istanze, pratiche

🗋 Notifiche

O A at the

Intestatorio

Propettiste Delenante

INDIFTRO

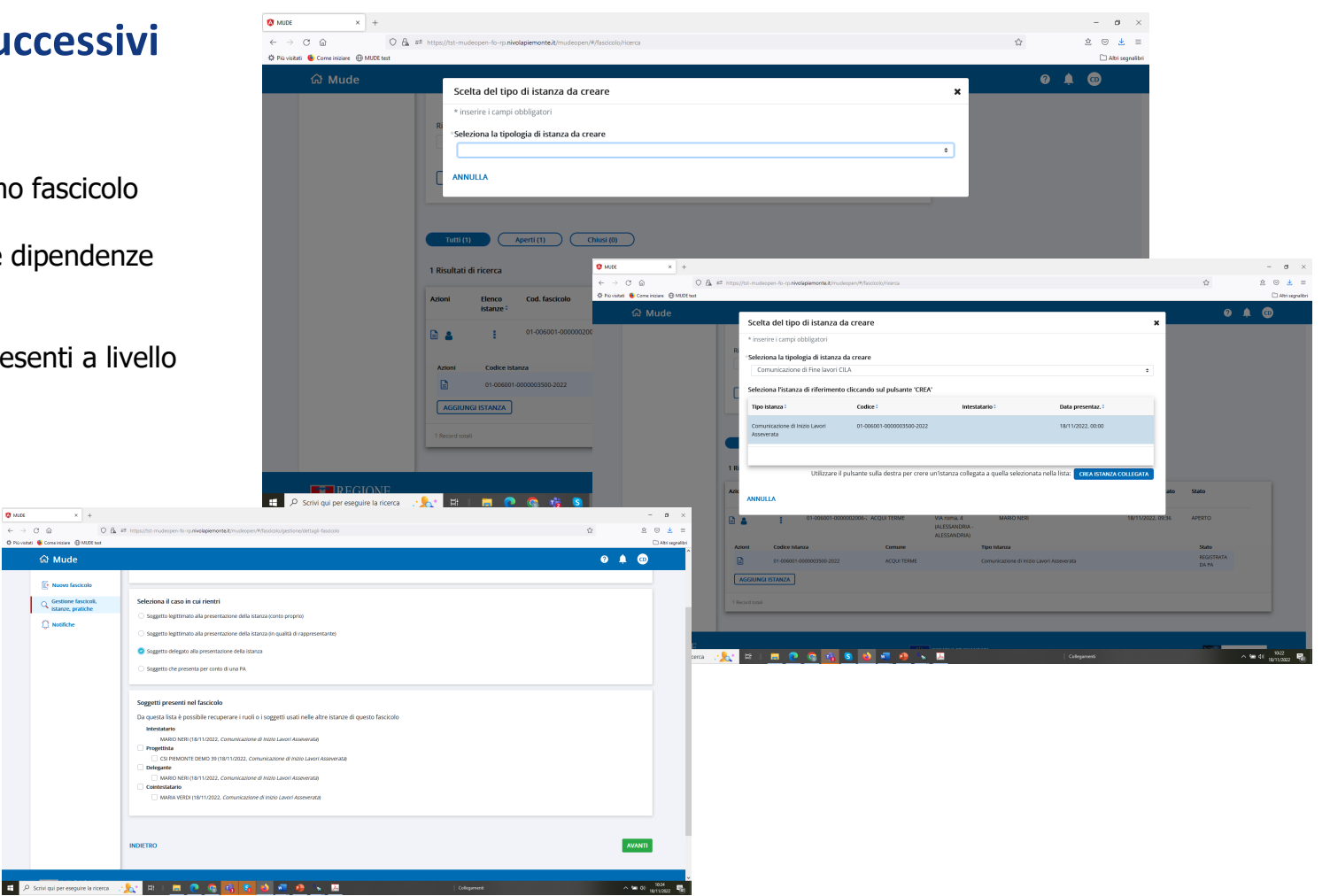

## Che cosa è stato importato da ARCAEOS

- La Rubrica sarà prepopolata con i dati dei soggetti presenti nelle DS e adempimenti già depositati
- Le DS e relativi adempimenti già depositate saranno disponibili in MUDEOpen organizzate in fascicoli
- Ogni fascicolo ha il proprio Numero Fascicolo e ogni Istanza ha il proprio Numero Istanza
- Le DS e relativi adempimenti (Istanze) e i relativi Fascicoli che le contengono potranno essere ricercati per Intestatario e/o Indirizzo
- Gli adempimenti successivi dovranno essere creati e compilati all'interno del Fascicolo in cui si trova la DS di riferimento